## Windows<sup>®</sup> 7 / Windows Server<sup>®</sup> 2008 R2 "Printer Driver Installation Guide"

# 1

In the <Control Panel>, click "View devices and printers".

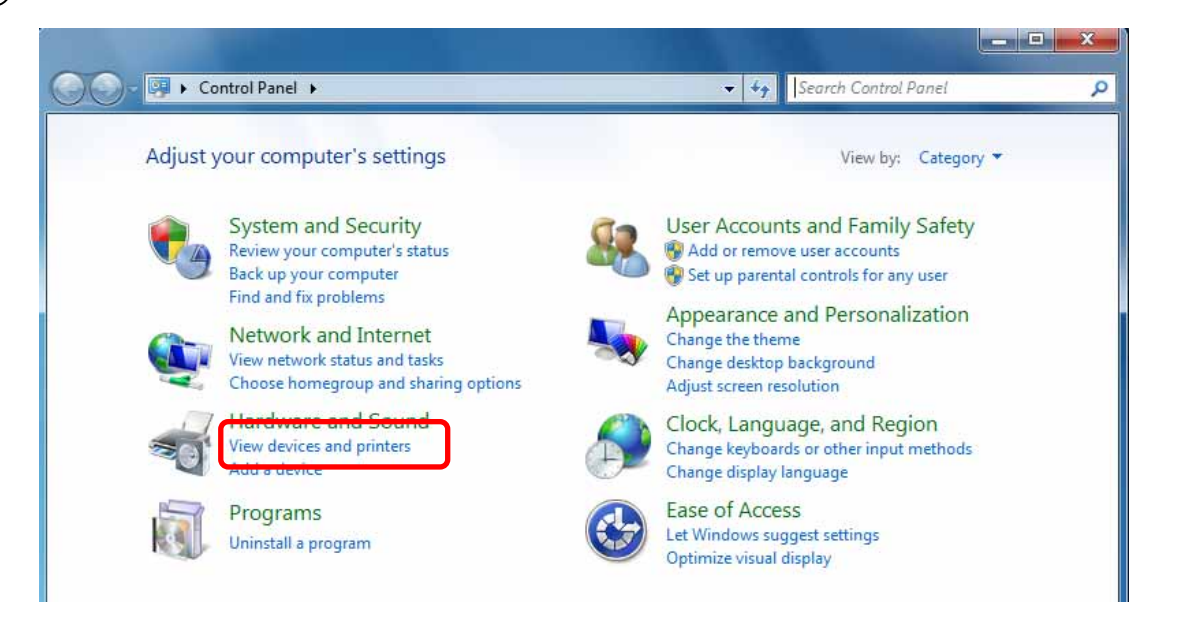

## 2

## Click "Add a printer".

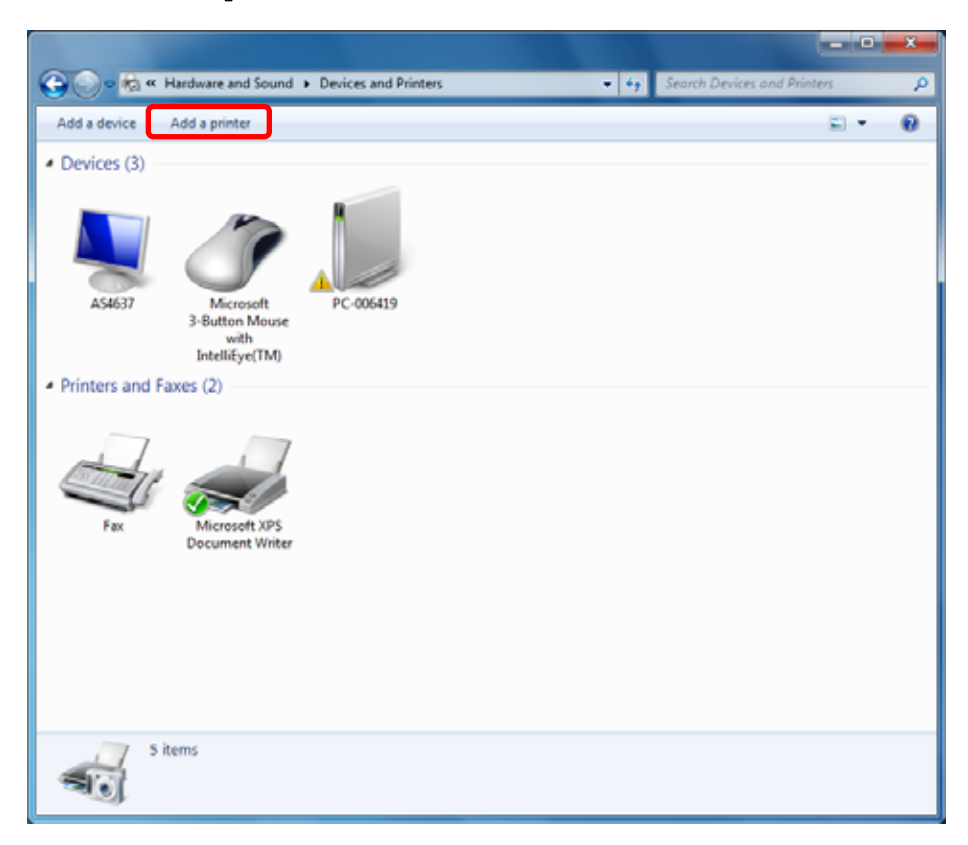

# 3 Click "Add a local printer". Image: State of the state of the state o

\*For USB setup, see the "USB Print Driver Installation Guide".

4

Choose **"Create a new port"** and, select **"Standard TCP/IP Port"** from the Pulldown menu, then click **"Next"**.

\*For <u>Parallel Port installation</u>. Choose **"Use an existing port"**, and select the LPT port you want to use, then click **"Next"** and Skip to **Step 7**.

| 🚱 🖶 Add Printer               |                                                                                                    |  |  |  |
|-------------------------------|----------------------------------------------------------------------------------------------------|--|--|--|
| Choose a printer por          | t                                                                                                    |  |  |  |
| A printer port is a type of c | A printer port is a type of connection that allows your computer to exchange information with a printer. |  |  |  |
| Use an existing port:         | LPT1: (Printer Port)                                                                                     |  |  |  |
| Oreate a new port:            |                                                                                                    |  |  |  |
| Type of port:                 | Local Port                                                                                               |  |  |  |
|                               | RPT Network Printer Port<br>Standard TCP/IP Port                                                         |  |  |  |
|                               |                                                                                                    |  |  |  |
|                               |                                                                                                    |  |  |  |
|                               |                                                                                                    |  |  |  |
|                               | Next Cancel                                                                                              |  |  |  |

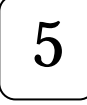

Choose **"TCP/IP Device"** from **<Device type>**. Enter the Hostname or IP address. -After entering the Hostname or IP address, The **"Port name"** will be set automatically. Click "Next".

| 🚱 🖶 Add Printer            |                                       |                                 |         | ×    |
|----------------------------|---------------------------------------|---------------------------------|---------|------|
| Type a printer             | Type a printer hostname or IP address |                                 |         |      |
| Device <u>t</u> ype:       |                                       | TCP/IP Device                   |         | Ţ    |
| Hostname or IP <u>a</u> de | ldress:                               |                                 |         |      |
| <u>P</u> ort name:         |                                       |                                 |         |      |
| <b>Q</b> uery the printe   | er and automat                        | ically select the driver to use |         |      |
|                            |                                       |                                 |         |      |
|                            |                                       |                                 |         |      |
|                            |                                       |                                 |         |      |
|                            |                                       |                                 |         |      |
|                            |                                       |                                 |         |      |
|                            |                                       |                                 | Next Ca | ncel |

# 6

Following screens may appear for some Printer Drivers. Set the Port Information according to your network environment.

- Setting the Raw port :

Select the **"Standard"** and make sure the **"Generic Network Card"** is selected from the pull-down menu, then click **"Next"**.

| <b>e</b>                             | Add Printer                                                                                                    | ×                      |  |  |
|--------------------------------------|----------------------------------------------------------------------------------------------------|------------------------|--|--|
| Additional port information required |                                                                                                    |                        |  |  |
| т                                    | The device is not found on the network. Be sure that:                                                                                                    |                        |  |  |
| 1<br>2<br>3<br>4<br>If<br>a<br>d     | <ol> <li>The device is turned on.</li> <li>The network is connected.</li> <li>The device is properly configured.</li> <li>The address on the previous page is correct.</li> <li>If you think the address is not correct, click Back to return to the previous page. Then correct the address and perform another search on the network. If you are sure the address is correct, select the device type below.</li> </ol> |                        |  |  |
| ſ                                    | Device Type                                                                                                    | Constite National Cond |  |  |
|                                      | Standard                                                                                                    |                        |  |  |
|                                      | © <u>C</u> ustom                                                                                                    | S <u>e</u> ttings      |  |  |
|                                      |                                                                                                    |                        |  |  |
|                                      |                                                                                                    | Next Cancel            |  |  |

- Setting the LPR port :

Select **"Custom"** and press the **"Settings...."** button as illustrated.(See next page) When the additional port settings are configured, click **"Next"** 

| 🕒 🖶 Add Printer                                                                                                    |                        | <u> </u> |  |
|----------------------------------------------------------------------------------------------------|------------------------|----------|--|
| Additional port                                                                                                    | t information required |          |  |
| The device is not found on the network. Be sure that:                                                                                                    |                        |          |  |
| <ol> <li>The device is turned on.</li> <li>The network is connected.</li> <li>The device is properly configured.</li> <li>The address on the previous page is correct.</li> <li>If you think the address is not correct, click Back to return to the previous page. Then correct the address and perform another search on the network. If you are sure the address is correct, select device type below.</li> </ol> |                        |          |  |
| Device Type                                                                                                    |                        |          |  |
| © <u>S</u> tandard                                                                                                    | Generic Network Card   |          |  |
| © <u>C</u> ustom                                                                                                    | S <u>e</u> ttings      |          |  |
|                                                                                                    | <u>N</u> ext Cancel    |          |  |

## Configure Standard TCP/IP Port Monitor

-Choose the **"LPR"** protocol and enter the **"Queue Name"**. -Choose **"LPR Byte Counting Enabled"** then click **"OK"**.

| Configure Standard TCP/IP Port Monitor |                       |                  |  |  |
|----------------------------------------|-----------------------|------------------|--|--|
| Port Settings                          |                       |                  |  |  |
| <u>P</u> ort Name:                     |                       |                  |  |  |
| Printer Name or IP <u>A</u> ddress     |                       |                  |  |  |
| Protocol                               |                       | 51               |  |  |
| © <u>R</u> aw                          | <u>⊚ </u> <u>L</u> PR |                  |  |  |
| Raw Settings                           |                       | $\leq \parallel$ |  |  |
| Port <u>N</u> umber:                   | 9100                  |                  |  |  |
| LPR Settings                           |                       |                  |  |  |
| Queue Name:                            | lp                    | וו               |  |  |
| LPR Byte Counting Enabled              |                       |                  |  |  |
| SNMP Status Enabled                    |                       | _                |  |  |
| <u>C</u> ommunity Name:                | public                |                  |  |  |
| SNMP <u>D</u> evice Index:             | 1                     |                  |  |  |
|                                        |                       |                  |  |  |
|                                        |                       |                  |  |  |
|                                        | OK Ca                 | ncel             |  |  |

# 7

#### Click "Have Disk...".

| <b></b> | 🖶 Add                                                                                                    | Printer                                                                                                    | x      |
|---------|----------------------------------------------------------------------------------------------------|----------------------------------------------------------------------------------------------------|--------|
|         | Install                                                                                                    | the printer driver<br>Choose your printer from the list. Click Windows Update to see more models.<br>To install the driver from an installation CD, click Have Disk. |        |
|         | Manufa<br>Brother<br>Canon<br>Epson<br>Fuji Xer<br>Canada<br>Fuji Xer<br>Canada<br>Fuji Xer<br>Fuji Xer<br>Canada<br>Fuji Xer<br>Canada<br>Fuji Xer<br>C | acturer                                                                                                    | Tisk   |
|         |                                                                                                    | Next                                                                                                    | Cancel |

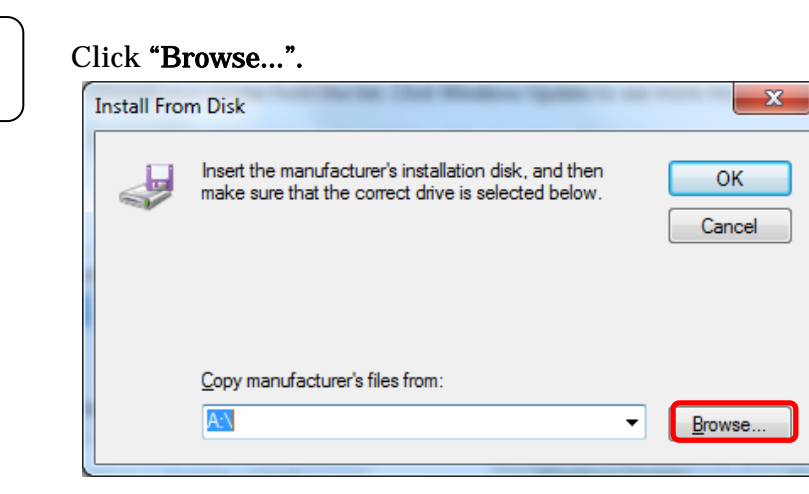

# 9

8

Browse to the location where the driver files are located on the PC. Click **"Open"**.

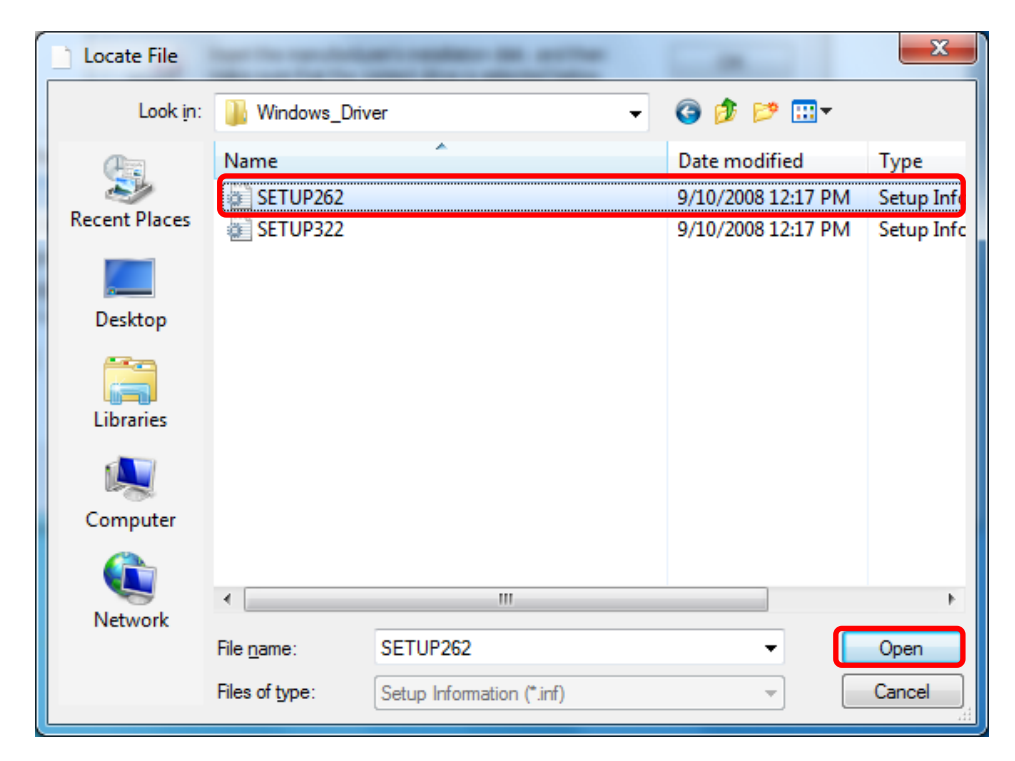

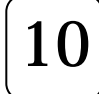

## Click **"OK"**.

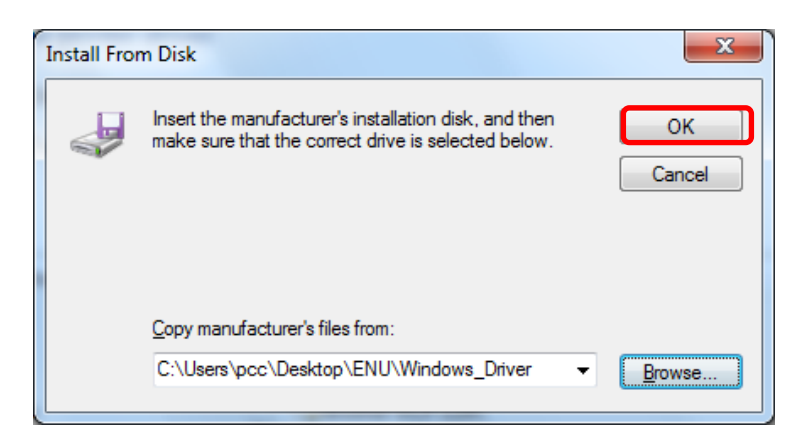

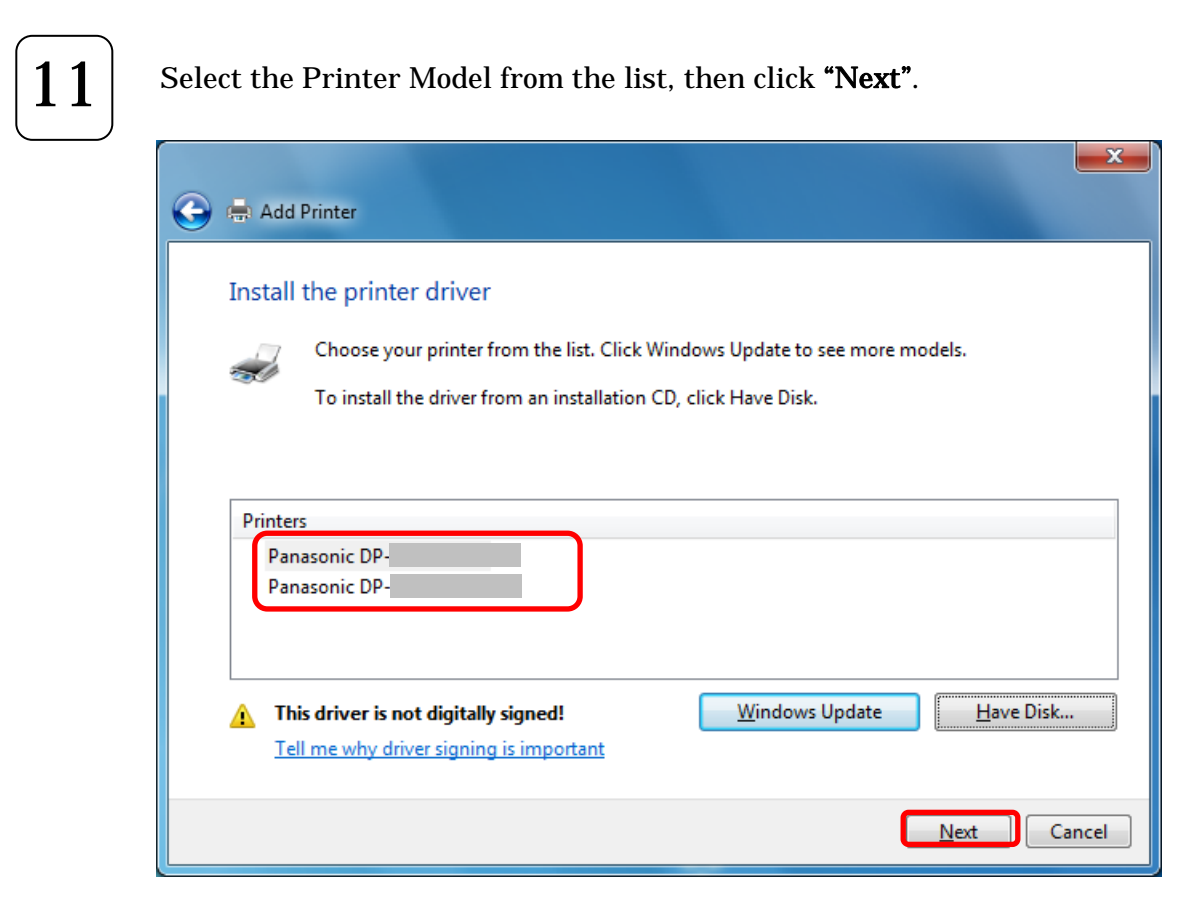

# 12

Enter a Printer name in the Textbox, then click "Next".

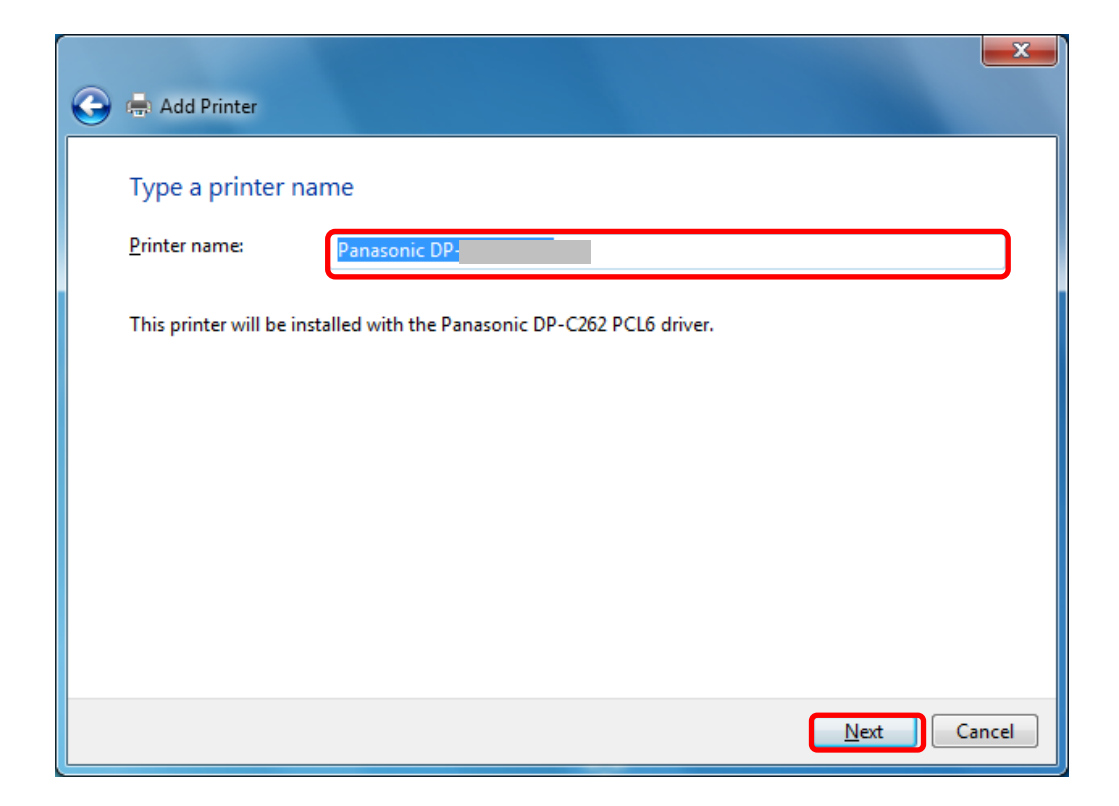

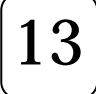

When the warning message appears click **"Install this driver software anyway".** 

<u>Note:</u> Although the drivers are not digitally signed by Microsoft Corporation, we have verified proper operation within the Windows operating system environment.

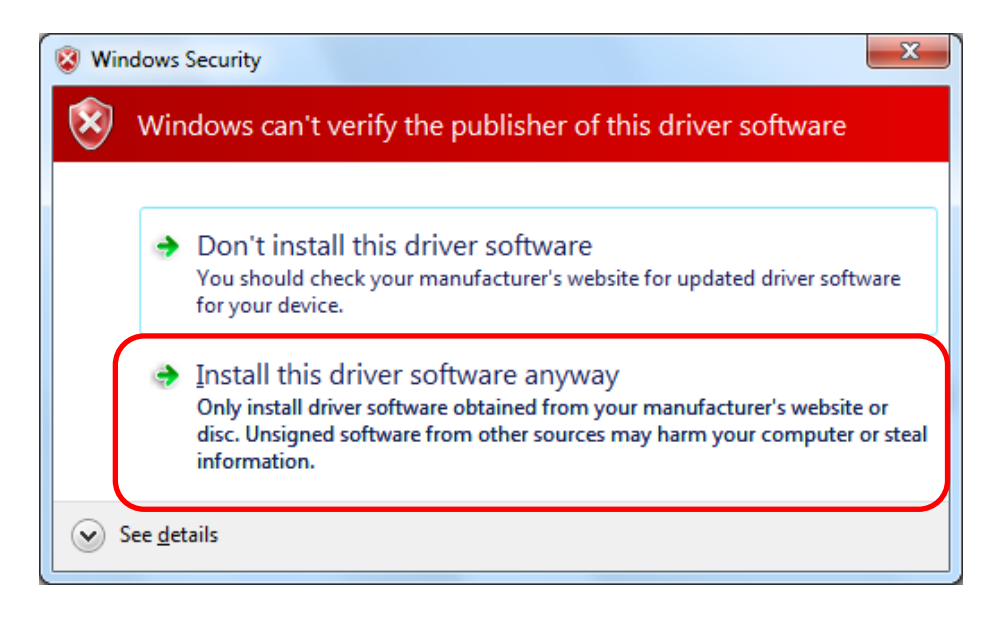

# 14

## << For Windows Server 2008 R2>

Select whether to share this printer in the network, and click " Next ".

| a 🎝        | d Printer                                                             |                                                                                                    | × |
|------------|-----------------------------------------------------------------------|----------------------------------------------------------------------------------------------------|---|
| $\bigcirc$ | 🖶 Add Printer                                                         |                                                                                                    |   |
|            | Printer Sharing                                                       |                                                                                                    |   |
|            | If you want to share to type a new one. The s                         | nis printer, you must provide a share name. You can use the suggested name or<br>hare name will be visible to other network users. |   |
|            | O Do not share this                                                   | printer                                                                                                    | ١ |
|            | Share this printer so that others on your network can find and use it |                                                                                                    |   |
|            | S <u>h</u> are name:                                                  | Panasonic DP-                                                                                                    |   |
|            | Location:                                                             |                                                                                                    |   |
|            | <u>C</u> omment:                                                      |                                                                                                    |   |
|            |                                                                       |                                                                                                    |   |
|            |                                                                       |                                                                                                    |   |
|            |                                                                       | Next Cancel                                                                                                    |   |

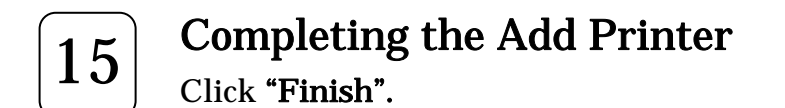

- Click "Print a test page" to test the installed printer.

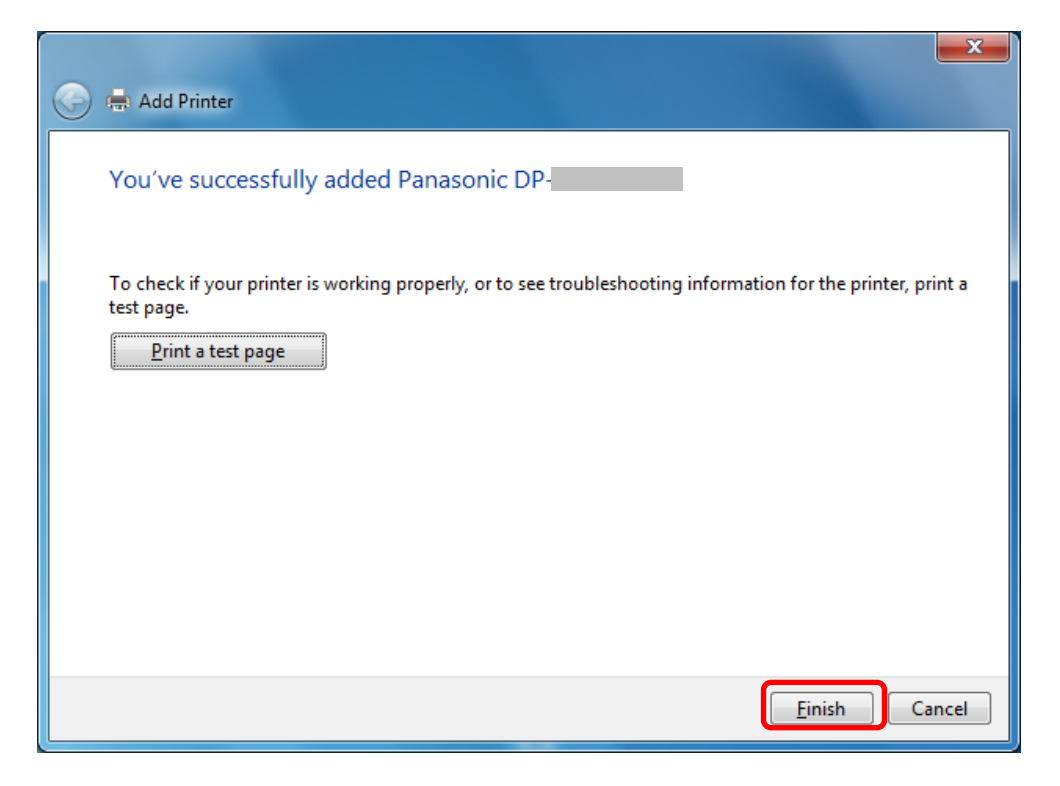

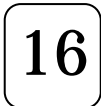

A new printer icon will appear in the **<Devices and Printers>** window.

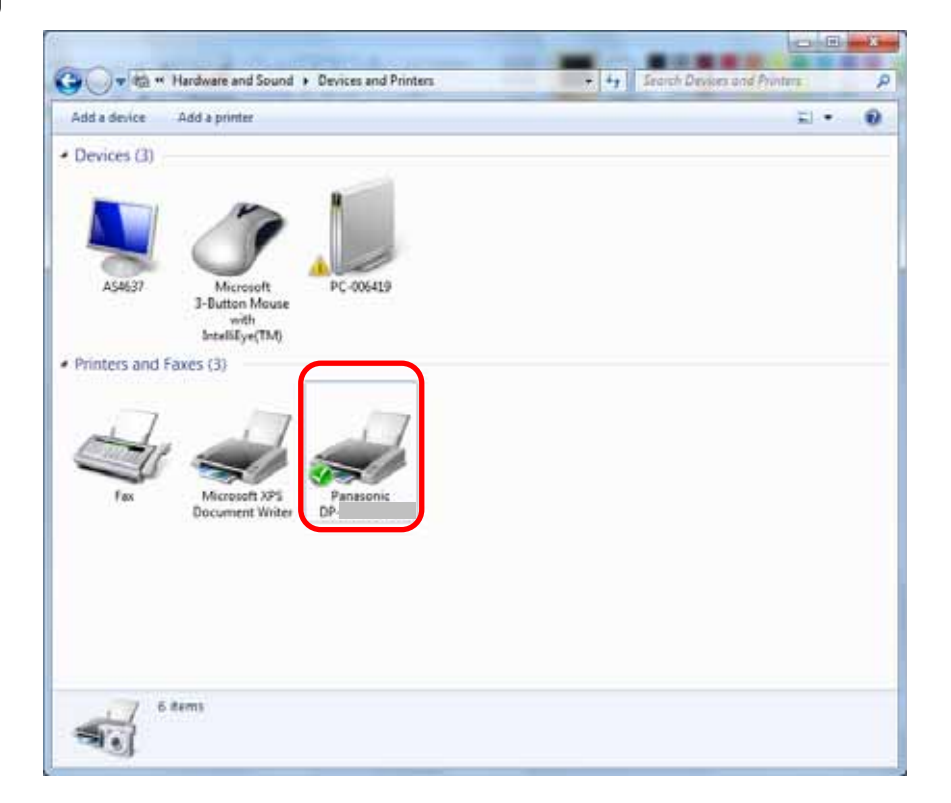